# Демонстрационно-отладочная плата Eval12. Техническое описание.

### 1. Общие положения.

- 1.1. Демонстрационно-отладочная плата Eval12 (далее Eval12) предназначена для:
- 1.1.1. Демонстрации функционирования микроконтроллеров 1886ВЕ5 и их основных периферийных модулей.
- 1.1.2. Демонстрации функционирования интерфейсных микросхем CAN, LIN и COM интерфейсов.
- 1.1.3. Начальному обучению программированию микроконтроллеров 1886BE5 с помощью прилагаемой демонстрационной программы.
- 1.1.4. Отладки собственных проектов с применением установленных на плате блоков и возможностью макетирования дополнительной схемы на монтажном поле платы. Выводы микроконтроллера, используемые в собственных проектах, отсоединяются с помощью легко удаляемых перемычек.
- 1.1.5. Программирования памяти программ микроконтроллеров 1886BE5 (с использованием внутрисхемного программатора для микроконтроллеров серии 1886BE).
- 1.2. Для демонстрации функционирования, Eval12 подключается к:
- 1.2.1. К СОМ порту персонального компьютера (далее ПК).
- 1.2.2. К CAN/LIN интерфейсу дополнительного внешнего устройства, например, аналогичной демонстрационно-отладочной плате Eval12.
- 1.2.3. К источнику электропитания.
- 1.2.4. К громкоговорителю.
- 1.3. Для демонстрации функционирования Eval12 используется следующее программное обеспечение:
- 1.3.1. Демонстрационная программа (САN и СОМ интерфейсов) для микроконтроллера 1886BE5, зашиваемая в память программ микроконтроллера.
- 1.3.2. Демонстрационная программа (LIN интерфейса) для микроконтроллера 1886BE5, зашиваемая в память программ микроконтроллера.
- 1.3.3. Демонстрационная программа, запускаемая на ПК (eval12.exe).
- 1.4. Для программирования памяти программ микроконтроллеров 1886BE5 применяется внешний внутрисхемный программатор.
- 1.5. Питание Eval12 осуществляется от адаптера постоянного тока. В зависимости от комплектации платы напряжение питания может быть:
- 1.5.1. 5 вольт, с формированием на плате напряжения 12 вольт для питания LIN интерфейса.
- 1.5.2. 12 вольт, с формированием на плате напряжения 5 вольт для питания цифровой части. Примечание: в случае внешнего питания 12 вольт, это напряжение используется для питания LIN интерфейса, диапазон возможных напряжений питания от 9 до 15 вольт.

### 2. Состав платы.

2.1. Внешний вид демонстрационно-отладочной платы приведен в приложении 8.1.

- 2.2. На плате Eval12 установлены следующие компоненты:
- 2.2.1. Контактирующее устройство для микроконтроллера 1886ВЕ5. Микроконтроллер должен быть установлен в спутник-держатель, смотрите приложение 8.2.
- 2.2.2. Набор легко удаляемых перемычек для отсоединения выводов микроконтроллера от схемы для использования в собственных проектах. Около перемычек на печатную плату нанесены обозначения соответствующих выводов микроконтроллера.
- 2.2.3. Выключатель питания, являющийся переключателем режимов:
- 2.2.3.1. режим питание включено;
- 2.2.3.2. режим питание выключено, программирование памяти программ микрокон-троллера.
- 2.2.4. Схема формирования питания 5 вольт из входного напряжения 12 вольт (может отсутствовать в зависимости от модификации платы).
- 2.2.5. Схема формирования напряжения питания LIN интерфейса 12 вольт из напряжения 5 вольт (может отсутствовать в зависимости от модификации платы).
- 2.2.6. Разъем и схема для подключения внутрисхемного программатора для микроконтроллеров серии 1886ВЕ.
- 2.2.7. Блок реализации СОМ интерфейса, с установленной микросхемой приемопередатчика СОМ интерфейса (5559ИН4 или аналог).
- 2.2.8. Блок реализации CAN интерфейса, с установленной микросхемой приемопередатчика CAN интерфейса (5559ИН14 или аналог).
- 2.2.9. Блок реализации LIN интерфейса, с установленной микросхемой приемопередатчика LIN интерфейса (5559ИН15 или аналог).
- 2.2.10. Разъемы для подключения к СОМ и CAN/LIN интерфейсам.
- 2.2.11. Схема сброса микроконтроллера с кнопкой «СБРОС».
- 2.2.12. Кварцевый резонатор на 16 МГц, для формирования тактовой частоты микроконтроллера.
- 2.2.13. Линейка из 8-ми светодиодов, для возможности индикации в демонстрационной программе.
- 2.2.14. Набор съемных перемычек, для возможности ввода информации в демонстрационную программу.
- 2.2.15. Клавиша, для возможности ввода информации в демонстрационную программу.
- 2.2.16. Блок усилителя с разъемом для подключения внешнего громкоговорителя. Вход усилителя подключен через ФНЧ к выходу ШИМ микроконтроллера.
- 2.2.17. Многооборотный резистор, подключенный к входу АЦП микроконтроллера.
- 2.2.18. Набор светодиодов для индикации:
- 2.2.18.1. подключения внешнего напряжения 12 вольт;
- 2.2.18.2. подключения внешнего напряжения 5 вольт (или его формирования из внешних 12 вольт);
- 2.2.18.3. включения напряжения питания платы.
- 2.2.19. Набор коммутационных перемычек, описанных далее, для выбора режима работы и конфигурации.
- 2.2.20. Печатная плата с монтажным полем, для макетирования собственных проектов.
- 2.3. Назначение установленных на плате разъемов и конфигурационных перемычек:
- 2.3.1. XP1 разъем для подключения внешних напряжений питания 5 и/или 12 вольт.
- 2.3.2. ХР2 конфигурационная перемычка для выбора источника питания для LIN интерфейса. При замыкании 1-2 питание LIN интерфейса осуществляется от внешнего напряжения 12 вольт. При замыкании 2-3 от внутреннего, расположенного на плате, формирователя напряжения (формирователь может отсутствовать в зависимости от модификации платы).
- 2.3.3. XP3 конфигурационная перемычка для включения в линию CAN интерфейса нагрузочного резистора. При замыкании 1-2 подключается резистор сопротивлением 120 ом, при замыкании 2-3 62 ома.

- 2.3.4. ХР4 конфигурационная перемычка для выбора интерфейсного модуля для приемника блока USART. При замыкании 1-2 USART работает с интерфейсом RS-232 (СОМ портом), при замыкании 2-3 с LIN интерфейсом. При осуществлении внутрисхемного программирования памяти программ микроконтроллера обе перемычки должны быть разомкнуты.
- 2.3.5. XP5 конфигурационная перемычка для выбора интерфейсного модуля для передатчика блока USART. При замыкании 1-2 USART работает с интерфейсом RS-232 (COM портом), при замыкании 2-3 с LIN интерфейсом. При осуществлении внутрисхемного программирования памяти программ микроконтроллера обе перемычки должны быть разомкнуты.
- 2.3.6. ХР6 разъем для подключения к СОМ порту ПК.
- 2.3.7. ХР7 разъем для подключения CAN/LIN интерфейса.
- 2.3.8. ХР8 разъем для подключения внутрисхемного программатора.
- 2.3.9. XP41 разъем для подключения внешнего громкоговорителя (с внутренним сопротивлением не менее 8 ом).
- 2.3.10. XP42 конфигурационная перемычка для включения питания линии LIN интерфейса (для режима ведущего).
- 2.4. Назначение установленных на плате переключателей и клавиш:
- 2.4.1. SW1 выключатель напряжения питания. На печатной плате нанесены обозначения положений «ON» и «OFF». При осуществлении внутрисхемного программирования памяти программ микроконтроллера, переключатель должен находиться в положении «OFF».
- 2.4.2. SW2 клавиша «СБРОС».
- 2.4.3. SW3 клавиша для использования в демонстрационных программах.
- 2.4.4. SW4 клавиша локального включения по LIN интерфейсу.

#### 3. «Основная» демонстрационная программа для микроконтроллера (интерфейсы CAN и COM).

- 3.1. «Основная» демонстрационная программа для микроконтроллера (далее демопрограмма для МК) написана на языке С. Исходный текст программы, прилагается к комплекту демонстрационной платы (папка \Демо программы\Demo\_CAN).
- 3.2. Для программирования памяти программ микроконтроллера прилагается .hex файл (CAN.hex).
- 3.3. Демопрограмма для МК осуществляет обмен командами и данными с демонстрационной программой на ПК через СОМ интерфейс на скорости 38400 бит/с.
- 3.4. Демопрограмма для МК осуществляет прием и передачу посылок по CAN интерфейсу со скоростью 500 Кбит/с.
- 3.5. Демопрограмма для МК принимает и отрабатывает через СОМ интерфейс следующие команды:
- 3.5.1. Команда «сброс». Команда выполняет перезапуск программы микроконтроллера, аналогично нажатию на кнопку «СБРОС».
- 3.5.2. Команда включения/выключения свечения светодиодов.
- 3.5.3. Команда формирования звукового сигнала.
- 3.5.4. Команда передачи пакета данных по CAN интерфейсу.
- 3.6. Демопрограмма для МК передает через СОМ интерфейс следующие команды:

- 3.6.1. Команда с данными, индицирующими состояния клавиши SW3 и съемных перемычек, и данными, считанными из АЦП.
- 3.6.2. Команда принятия пакета данных по CAN интерфейсу.

#### 4. Демонстрационная программа для микроконтроллера (интерфейс LIN).

- 4.1. Демонстрационная программа для микроконтроллера (интерфейс LIN), далее демопрограмма LIN для МК, написана на языке С. Исходный текст программы, прилагается к комплекту демонстрационной платы (папки \Демо программы\Demo\_LIN\_Master и \Демо программы\Demo\_LIN\_Slave).
- 4.2. Демопрограмма LIN состоит из двух программ, первая для микроконтроллера, работающего в ведущем режиме, вторая для ведомого микроконтроллера.
- 4.3. Для программирования памяти программ микроконтроллера прилагаются .hex файлы (Lin.hex и Lin2.hex).
- 4.4. Демопрограмма LIN осуществляет обмен данными по LIN интерфейсу между двумя демоплатами.
- 4.5. Демопрограмма LIN передает и принимает информацию о: состоянии съемных перемычек и нажатиях на клавишу SW3.
- 4.6. Демопрограмма LIN с помощью светодиодов индицирует состояние перемычек на второй плате. Нажатие кнопки SW3 на второй плате индицируется выводом звукового сигнала.

#### 5. Демонстрационная программа для ПК.

- 5.1. Демонстрационная программа для ПК (далее демопрограмма для ПК) прилагается к комплекту демонстрационной платы в виде .exe файла (папка \Демо программы\Demo\_PC файл eval12.exe).
- 5.2. Демопрограмма для ПК работает с «основной» демопрограммой для микроконтроллера 1886ВЕ5.
- 5.3. Демопрограмма для ПК осуществляет обмен командами и данными с демоплатой через СОМ интерфейс на скорости 38400 бит/с.
- 5.4. Демопрограмма для ПК выполняет следующие функции:
- 5.4.1. Отображает на экране монитора стилизованное изображение демоплаты, смотрите приложение 8.3.
- 5.4.2. Отображает состояние клавиши SW3 и съемных перемычек.
- 5.4.3. При нажатии на изображение громкоговорителя, посылает команду вывода звукового сигнала.
- 5.4.4. При нажатии на изображение светодиодов, посылает команду зажигания/гашения соответствующего светодиода, и отображает это на изображении.
- 5.4.5. При нажатии на клавишу «СБРОС», посылает в демоплату команду «сброс».
- 5.4.6. В месте расположения на демоплате многооборотного резистора, отображает его положение – значение данных, считанных с АЦП.

- 5.4.7. В специальном поле позволяет ввести с клавиатуры идентификатор и данные для передачи посылки по CAN интерфейсу.
- 5.4.8. Отображает идентификатор и данные принятой по CAN интерфейсу посылки.
- 5.5. Назначение управляющих кнопок и информационных полей в программе Eval12.exe:
- 5.5.1. Слева отображается положение перемычек и состояние кнопки на плате. Замкнутое состояние отображается черным прямоугольником, а у кнопки красным цветом.
- 5.5.2. Переключатели снизу экрана позволяют управлять восемью светодиодами на плате.
- 5.5.3. На цифровом поле показывается результат аналого-цифрового преобразования в шестнадцатиричном виде. Минимальное значение – 000, а максимальное – 3FF.
- 5.5.4. Кнопка «Сброс» приводит состояние программы на плате в исходное состояние.
- 5.5.5. Сверху окна программы показываются входящие и исходящие сообщения шины CAN.
- 5.5.6. Справа находятся кнопки «Отправить CAN», «Установки», «О программе», «Выход».
- 5.5.7. Кнопка «Установки» позволяет выбрать номер последовательного порта для соединения с платой Eval12. Номер порта автоматически сохраняется и восстанавливается при следующем запуске программы.

### 6. Набор команд обмена данными по СОМ интерфейсу.

- 6.1. Команды, передаваемые демопрограммой на ПК.
- 6.1.1. Нет команды.
- 6.1.1.1. Код команды 00h, присоединенных данных нет.
- 6.1.2. Перезапуск программы микроконтроллера.
- 6.1.2.1. Код команды 01h, присоединенных данных нет.
- 6.1.3. Включение/выключение линейки светодиодов.
- 6.1.3.1. Код команды 02h, количество присоединенных данных 1 байт.
- 6.1.3.2. Нулевой бит присоединенных данных состояние нулевого светодиода, 1 бит
  первого и т.д. Нулевое значение бита соответствует выключенному состоянию светодиода.
- 6.1.4. Вывод короткого звукового сигнала.
- 6.1.4.1. Код команды 03h, присоединенных данных нет.
- 6.1.4.2. При получении команды демоплата формирует звуковой сигнал.
- 6.1.5. Передача пакета данных по CAN интерфейсу.
- 6.1.5.1. Код команды 04h, количество присоединенных данных 12 байт.
- 6.1.5.2. При приеме команды, МК формирует посылку пакета данных по CAN интерфейсу с идентификатором (первые 4 байта) и данными (следующие 8 байт).
- 6.2. Команды, передаваемые демопрограммой на МК.
- 6.2.1. Состояние клавиши SW3 и съемных перемычек, и данные, считанные из АЦП.
- 6.2.1.1. Код команды 10h, количество присоединенных данных 3 байта.
- 6.2.1.2. МК считывает состояния клавиши SW3 и съемных перемычек, а также значения с АЦП и передает данные в ПК.
- 6.2.1.3. Посылки формируются с частотой около 15 Гц.
- 6.2.1.4. Содержимое присоединенных данных:
- 6.2.1.4.1. 1 байт состояние съемных перемычек. Нулевой бит состояние перемычки «0», первый перемычки «1», и т.д. Нулевое значение бита соответствует установленной (замкнутой) перемычке.

- 6.2.1.4.2. 2 байт. Бит «7» состояние клавиши SW3: «0» клавиша нажата. Биты «1» и «0» старшие два бита 10-ти разрядного значения, считанного с АЦП.
- 6.2.1.4.3. З байт младшие 8 бит 10-ти разрядного значения, считанного с АЦП.
- 6.2.2. Принятие пакета данных по CAN интерфейсу.
- 6.2.2.1. Код команды 20h, количество присоединенных данных 12 байт.
- 6.2.2.2. При приеме данных по CAN интерфейсу, МК формирует посылку с идентификатором (первые 4 байта) и принятыми данными (следующие 8 байт).

#### 7. Функционирование.

#### 7.1. Программирование микроконтроллера.

- 7.1.1. Запустите на ПК программу управления внутрисхемным программатором (например: из среды IDE1886). Для управления программой смотрите руководство пользователя.
- 7.1.2. Подключите к демоплате с установленным микроконтроллером 1886BE5 внутрисхемный программатор. Выключатель питания SW1 должен находиться в положении «OFF». Конфигурационные перемычки XP4 и XP5 должны находиться в разомкнутом состоянии.
- 7.1.3. Загрузите в программу программатора файл CAN.hex.
- 7.1.4. Установите в программе программатора конфигурацию микроконтроллера.
- 7.1.4.1. Режим: микроконтроллер.
- 7.1.4.2. Сброс по снижению питания: включен.
- 7.1.4.3. Сторожевой таймер: выключен.
- 7.1.4.4. Режим генератора: ХТ.
- 7.1.5. Произведите, если это необходимо, стирание памяти программ микроконтроллера.
- 7.1.6. Произведите запись памяти программ микроконтроллера.
- 7.1.7. Отключите внутрисхемный программатор от демоплаты.

#### 7.2. Функционирование «основной» демонстрационной программы.

- 7.2.1. Подключение демонстрационно-отладочной платы.
- 7.2.1.1. Подключите демоплату с установленным микроконтроллером 1886BE5 к СОМ порту ПК. Примечание: предварительно произведите программирование памяти программ микроконтроллера.
- 7.2.1.2. Подключите адаптер постоянного тока. В зависимости от комплектации платы напряжение питания может быть 5 или 12 вольт.
- 7.2.1.3. Установите конфигурационные перемычки XP4 и XP5 в положение 1-2, для подключения USART микроконтроллера к СОМ интерфейсу.
- 7.2.1.4. Для прослушивания формируемых звуковых сигналов подключите внешний громкоговоритель
- 7.2.1.5. Включите питание демоплаты выключателем SW1.
- 7.2.2. На ПК запустите демонстрационную программу eval12.exe.
- 7.2.3. Произведите проверку работы демоплаты с демопрограммой на ПК.
- 7.2.3.1. Произведите изменение положения съемных перемычек на демоплате и нажатие клавиши SW3. Убедитесь в правильной индикации действий на экране ПК.
- 7.2.3.2. Вращением многооборотного резистора на демоплате, продемонстрируйте работу АЦП микроконтроллера.
- 7.2.3.3. С помощью демопрограммы на ПК произведите зажигание/гашение светодиодов на демоплате. Нажмите на экране клавишу «сброс».
- 7.2.4. Произведите проверку приема/передачи посылок по CAN интерфейсу.

- 7.2.4.1. Для этого необходимо подключить к разъему CAN/LIN интерфейса внешнее устройство с CAN интерфейсом. В качестве внешнего устройства может применяться аналогичная демонстрационно-отладочная плата Eval12, подключенная к ПК.
- 7.2.4.2. Произведите прием и передачу посылок по CAN интерфейсу, задав идентификатор и данные посылки в демопрограмме на ПК.

#### 7.3. Функционирование демонстрационной программы для LIN интерфейса.

- 7.3.1. Подключение демонстрационно-отладочных плат.
- 7.3.1.1. Соедините демоплаты с установленными микроконтроллерами 1886BE5 с помощью LIN интерфейса. Примечание: предварительно произведите программирование памяти программ ведущего и ведомого микроконтроллера соответствующими программами.
- 7.3.1.2. Подключите адаптер постоянного тока. В зависимости от комплектации платы напряжение питания может быть 5 или 12 вольт.
- 7.3.1.3. Установите перемычку XP42 на ведущей демоплате и разомкните эту перемычку на ведомой.
- 7.3.1.4. Установите конфигурационные перемычки XP4 и XP5 в положение 2-3, для подключения USART микроконтроллера к LIN интерфейсу.
- 7.3.1.5. Для прослушивания формируемых звуковых сигналов подключите внешний громкоговоритель
- 7.3.1.6. Включите питание демоплат выключателями SW1. Первой включается питание ведомой демоплаты, затем ведущей.
- 7.3.2. Произведите проверку работы демоплаты с демопрограммой LIN.
- 7.3.2.1. Произведите изменение положения съемных перемычек на демоплате. Убедитесь в правильной индикации действий на второй плате. Отсутствие перемычки (разомкнутое состояние) соответствует светящемуся светодиоду.
- 7.3.2.2. Произведите нажатие клавиш SW3. Вторая плата при этом формирует звуковой сигнал.

## 8. Приложения.

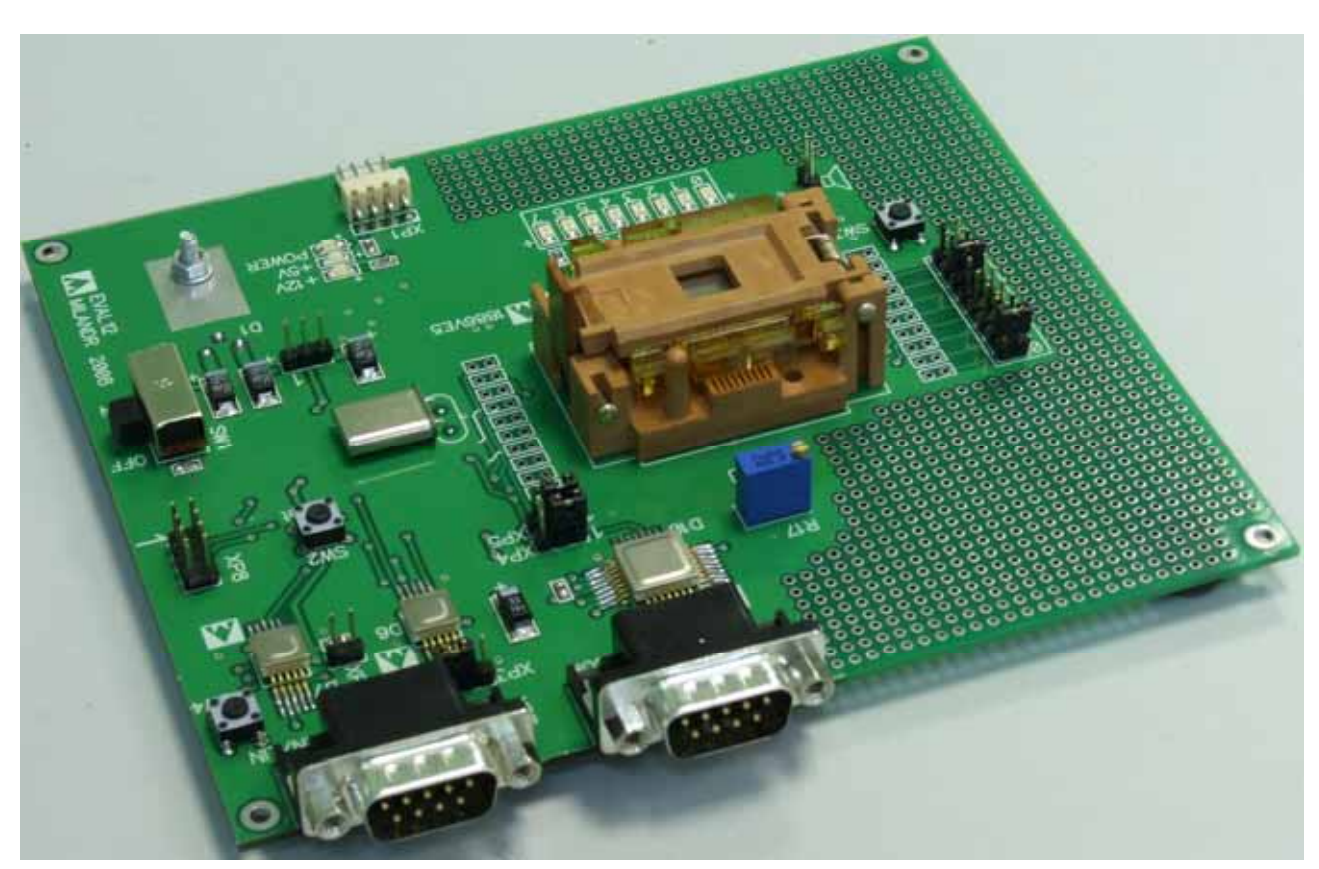

8.1. Внешний вид демонстрационно-отладочной платы.

8.2. Установка микроконтроллера 1886ВЕ5 в «спутник-держатель».

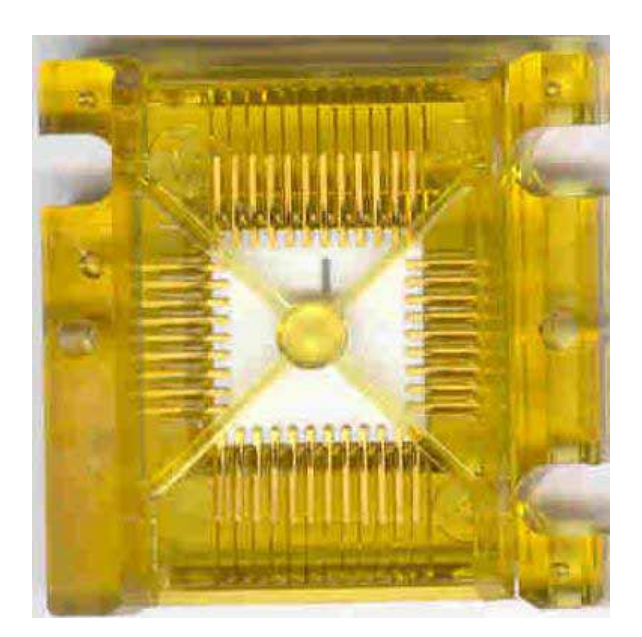

8.3. Внешний вид демонстрационной программы для ПК.

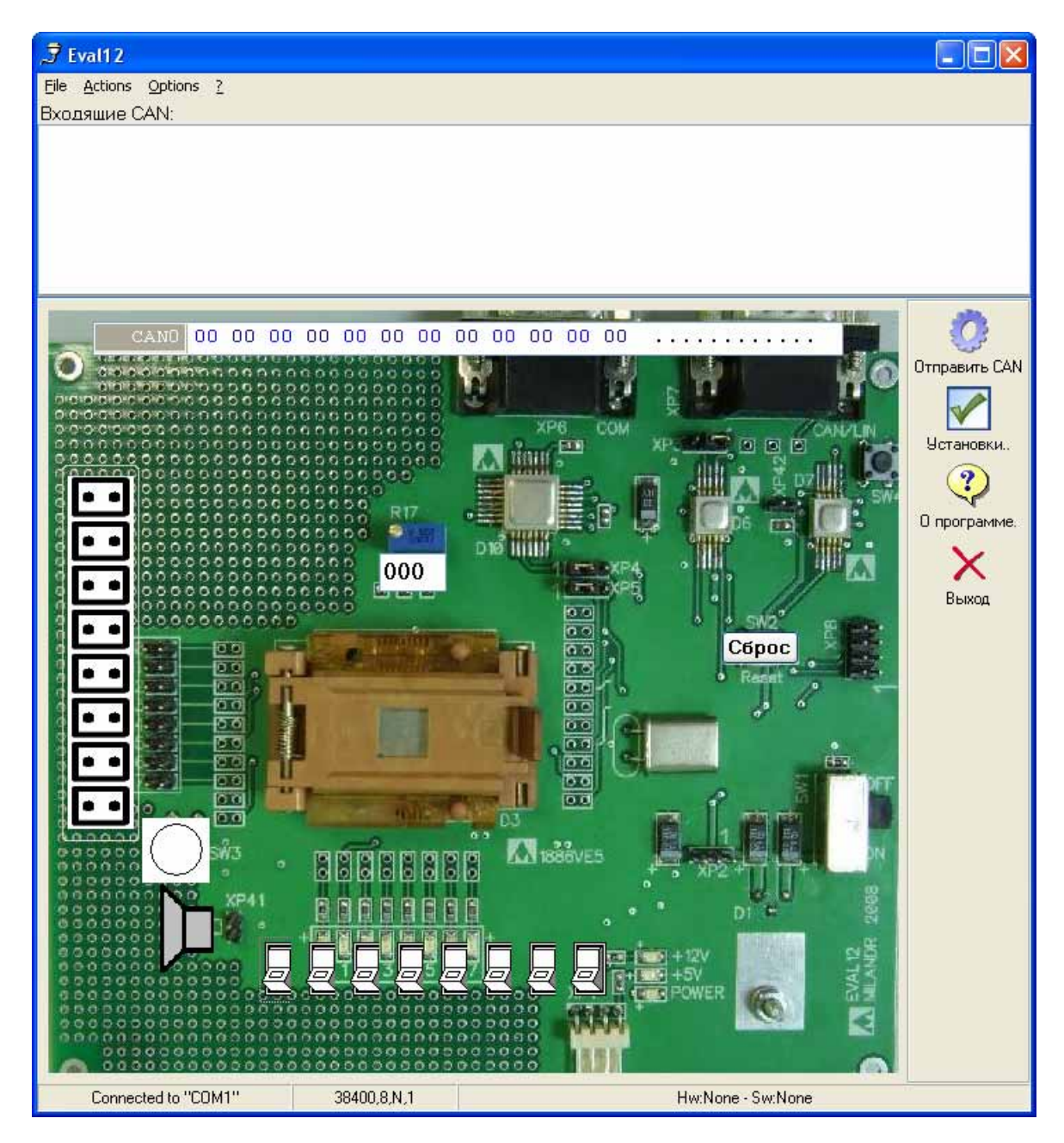